## ハンズフリーで通話する

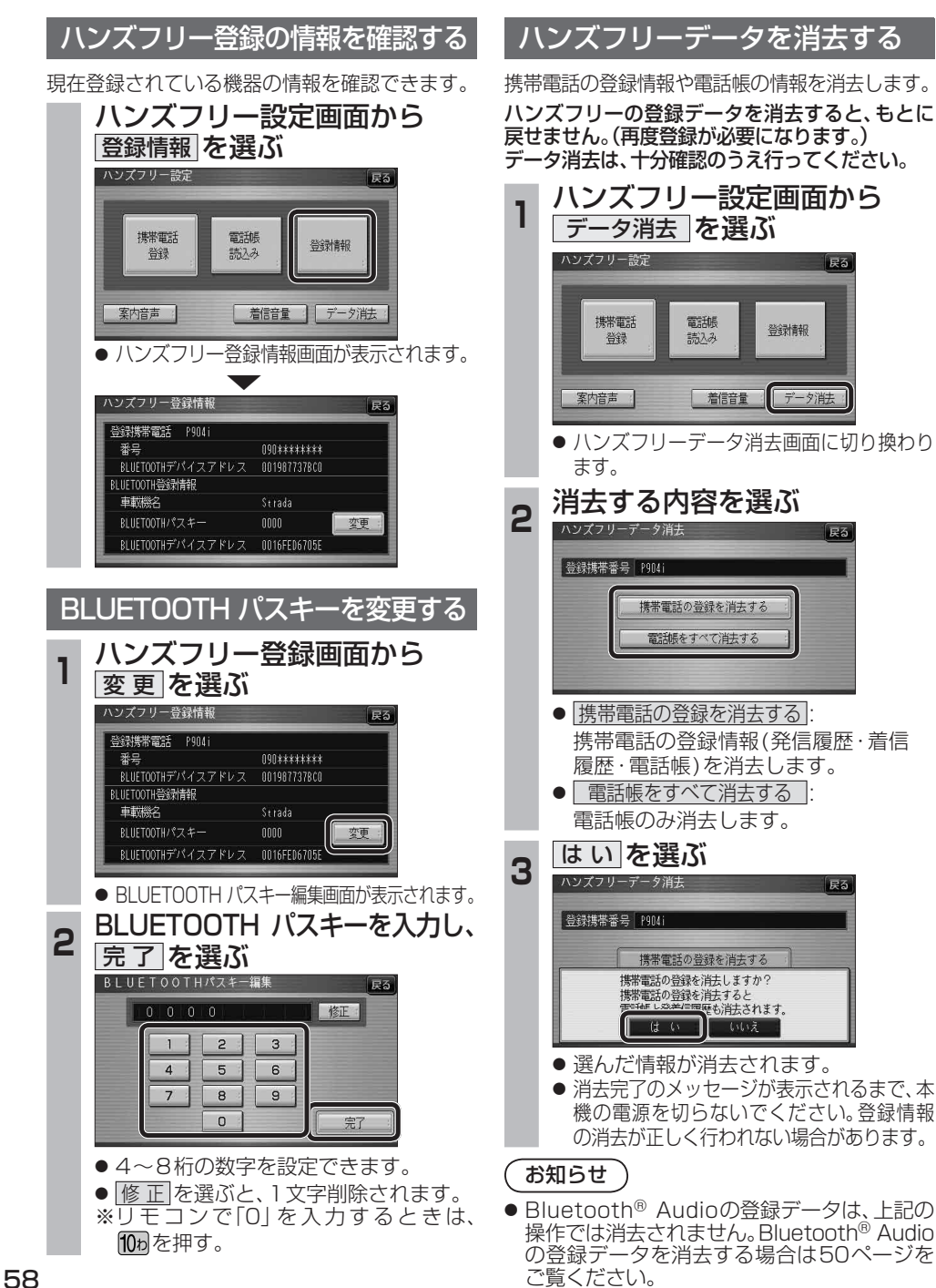

## 利用に応じた設定に変える

635 625

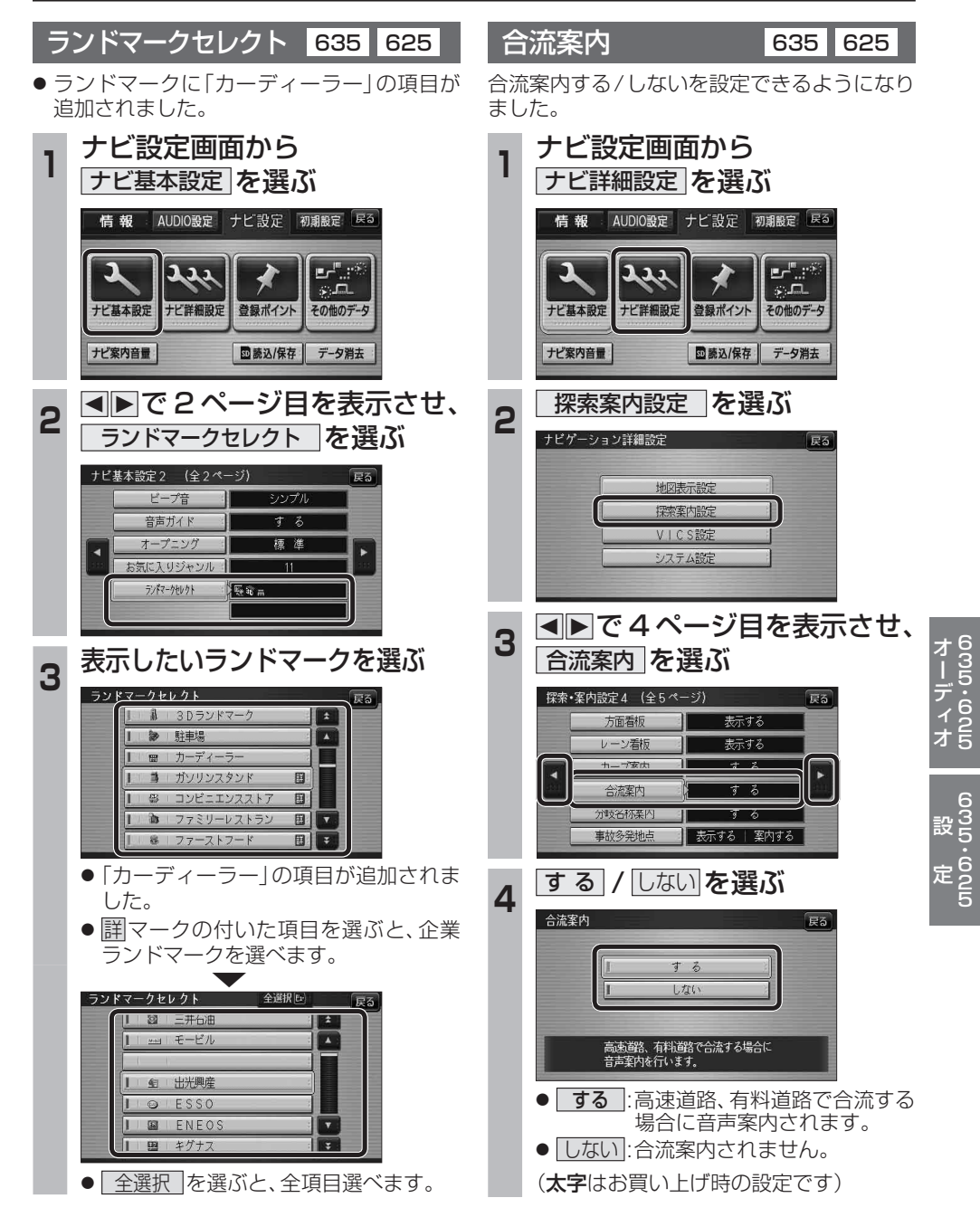